## Compressing files with Keka – MacOS

## In order to follow this guide, you need to have MacOS as your operating system and Keka software installed on your computer.

In order to be able to send pictures and videos through the Lantmäteriet file transfer service, you may need to compress them. This is how to do it:

- 1. Collect the files you wish to send into a folder. Feel free to use subfolders to sort your material if you have photographed or filmed in different locations.
- 2. Start the Keka program and fill in the fields as shown in the picture.
  - File format = 7z
  - Method = Fast
  - Split = 5,120 MB

|            |                     | 17Z         |
|------------|---------------------|-------------|
| Metod: S   | nabbast, mindre k   | omprimering |
| Lagra Sn   | abb Normal          | Långsam     |
| Dela upp   | 5120 MB             | ~           |
| Lösenord   | :                   | <b>a</b>    |
| Upprepa    | :                   |             |
| ✓ Krypte   | ra filnamn          |             |
| ✓ Fast a   | rkiv                |             |
| Exkluder   | a Mac-resursfiler   |             |
| Ta bort fi | (er) efter komprime | ering       |
| Arkivera   | som enstaka filer   |             |

- 3. Drag your folder and drop it over the form window in the app.
- 4. When the process is complete, there are new compressed files in your folder with the same name and with file extensions .001, .002, .003 and so on.
- 5. Check that all selected files are included.
- 6. Upload your files by using the Lantmäteriet file transfer service via the link you received in your application confirmation.

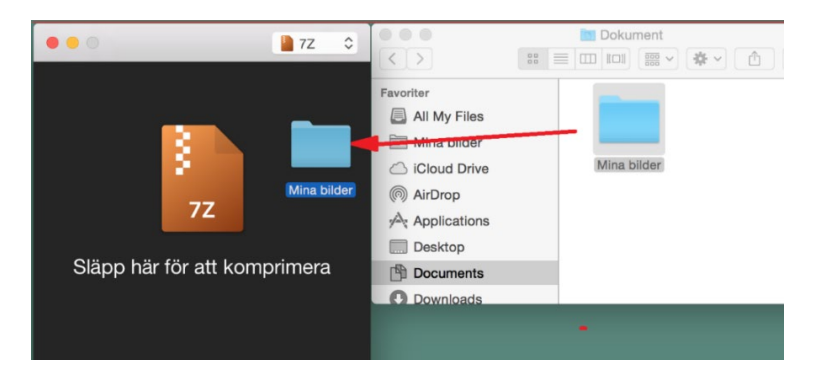

Lantmäteriet, TEL 0771-63 63 63 E-MAIL lantmateriet@lm.se WEBSITE www.lantmateriet.se